Q.

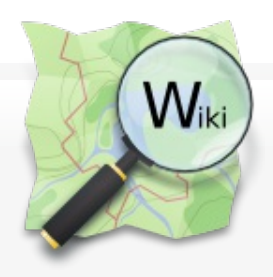

Main Page The map **Map Features** Contributors Help Blogs Shop Donations **Recent changes** 

 Tools What links here **Related changes** Special pages Printable version Permanent link Page information

Cite this page

# Page Discussion

Read View source

Search  $\mathbf{\nabla}$ 

# Potlatch 2/Primer

< Potlatch 2

| Available languages                                                                                                    | Help                                                                                                    |
|----------------------------------------------------------------------------------------------------|----------------------------------------------------------------------------------------------------|
| • dansk • Deutsch • English • français • italiano • magyar •     • русский • suomi                                                                                                    |                                                                                                    |
| Other languages — Help us translating this wiki                                                                                                    |                                                                                                    |
| <ul> <li>Afrikaans · Alemannisch · العربية · asturianu · azərbaycanca</li> <li>όεларуская · български · bosanski · brezhoneg · català · česky · corsu ·</li> <li>Ελληνικά · español · Esperanto · euskara · فارسی · Frysk · Gaeilge · Gàid</li> <li>Hausa · Հայերե՛ս · Basa Jawa · hrvatski · lgbo · Baha</li> <li>interlingua · isiXhosa · isiZulu · íslenska · עברית · Basa Jawa · Jośmong</li> <li>Kiswahili · Kreyòl ayisyen · Kréyòl gwadloupéyen · Kurdî · อาอ · latviešu · Lëtzebuerg</li> <li>македонски · Malagasy · Malti · Dromoo · oʻzbakcha · Dromoo · oʻzbakcha · Dromoo · Oʻzbakcha · Dromoo · oʻzbakcha · Dromoo · oʻzbakcha · Dromoo · oʻzbakcha · Dromoo · Oʻzbakcha · Dromoo · Oʻzbakcha · Dromoo · oʻzbakcha · Dromoo · oʻzbakcha · Dromoo · Oʻzbakcha · Dromoo · oʻzbakcha · Dromoo · Oʻzbakcha · Dromoo · Oʻzba</li></ul> | • eesti<br>hlig • galego<br>asa Indonesia<br>то • қазақша<br>esch • lietuvių<br>ayu • монгол<br>orsk • occitan |
| • português do Brasil • română • shqip • سناي • slovenčina • slovenščina                                                                                                    | <ul> <li>Soomaaliga</li> </ul>                                                                                 |
| • српски / srpski • svenska • • • • • • • • • • • • • • • • • • •                                                                                                    | اردو • аїнська                                                                                                 |

Potlatch 2 is the OpenStreetMap editor you get when you click on the 'Edit' tab on the OpenStreetMap.org A homepage. It runs directly in your web browser without installing anything (apart from a flash plugin, which you probably already have)

Before you begin editing, you need sign in to OpenStreetMap (or sign up if you don't already have an account) Having done that, let's take a look at what Potlatch 2 has to offer.

#### Contents [hide]

| 1 View                                |
|---------------------------------------|
| 1.1 Background image                  |
| 1.1.1 Changing the background image   |
| 1.1.2 Dimming the background image    |
| 1.1.3 Realigning the background layer |
| 1.2 Map style                         |
| 1.3 GPS data/my tracks                |
| 2 Editing tools and techniques        |
| 2.1 Creating features                 |
| 2.2 Basic edits                       |
| 2.3 Advanced edits                    |
| 2.3.1 Editing relations               |
| 2.3.2 Deleting relations              |
| 3 Tagging                             |
| 3.1 Tagging a point with drag/drop    |
| 3.2 Tagging a point with double-click |
| 3.3 Tagging a way                     |
| 3.4 Tagging multiple ways in one go   |
| 4 Importing (GPS, shapefiles, etc.)   |
| 5 Undoing                             |
| 5.1 Undo a single edit                |
| 5.2 Undo all edits for a feature      |
| 6 Saving                              |
| 6.1 Saving with a comment             |
| 7 See also                            |
|                                       |

View

# **Background image**

#### Changing the background image

Clicking the Background button will allow you to select one of the background layers such as aerial imagery to assist you with your editing. Aerial imagery is especially helpful if you're looking to trace over new features or edit existing ones.

#### Dimming the background image

After clicking the Background button, check the Dim Background box to toggle on/off the dim feature. Doing so can further help with editing, depending on what your current task is.

## Realigning the background layer

With background images, sometimes you'll notice they are not aligned with the OSM data. If this is the case, hold down Space on your keyboard and drag the background image to its correct location in the map view.

# Map style

To further customize the look and feel of Potlatch, you can change the Map Style. Similar to changing the background image, some styles simply works better for the type of edit you're currently applying.

# GPS data/my tracks

- Selecting GPS data will display thin blue lines representing all gps tracks in the area.
- You can also display gps traces which are not uploaded directly from gpx files on your computer.

Note that apparently A GPS traces get simplified if displayed in Potlatch 2 from the server. They seem to not get simplified if loaded locally (that's a workaround if no simplification is needed).

# Editing tools and techniques

Before you begin editing, the first rule you need to know is the use of proprietary data. Data from copyrighted maps or any other proprietary data is strictly prohibited! Copying, tracing, or any act of reproduction of copyrighted work is not allowed! (Source: Copyright)

Please note: Linear features such as streets, footpaths, railways, and building outlines will hereby be referred to as ways.

# **Creating features**

Upon creating new features, be sure to tag them. See the Tagging Features section below for more information.

To create a point (or node), first make sure there are no features selected and just drag and drop the appropriate icon from the sidebar onto the map. Alternatively, you can double-click on the map to create a Point of Interest. Then refer back to the sidebar and select the appropriate tag in order to display the correct feature and icon.

To create a way, begin by clicking on the map at its start point, then click at each successive point. Double-click to finish the line or press Enter.

To create a new way extending from an existing way, shift+click on one of the end points of the way. Then continue drawing as usual to create a new way with a new set of tags. If you were just looking to extend the existing way and keeping the same tags, see To extend a way below.

To create a polygon, begin by clicking on the map at its start point, then click at each successive point (similar to creating a linear way), and finish by clicking on the very first point to close the polygon. Hint: The cursor will change from the pen tool to a pen tool with a small black circle when hovering directly over the first point.

# **Basic edits**

To add a point to an existing way, select the way and shift+click at the desired location. Adding more points will help realign features and smooth curves.

To delete a point, select the point and click the Delete Item button in the bottom right corner or press Delete (Backspace) on your keyboard.

To delete a way, select the way and click the Delete Item button in the bottom right corner or press Shift+Delete (Backspace) on your keyboard.

To move a point, click and drag the point.

To move a way, click and drag the entire feature (hint: grab a segment where you won't accidentally move a node).

To extend a way, click on one of the end points of the way. Then continue drawing as usual.

#### Advanced edits

- To make a junction between two ways, ...
  - ... draw as usual until you need to make a junction. Then as you move your mouse over another way, the mouse pointer will show a "+" and the way's points will light up in blue. Click on one of the blue points or any other desired location on the way. Junctions must be made if the features are connected. For example, if two roads are connected, creating a junction will allow the two to share a common node and proper routing can take place.

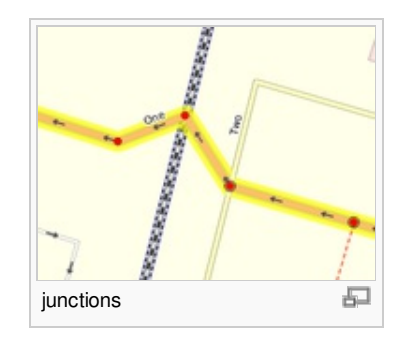

- ... if you already got two ways crossing each other and have one node of each way on the (roughly) same location, then just select one of the nodes and hit the J key. See also Potlatch\_2/Shortcuts.
- To *disconnect a junction*, select the point on the way you wish to alter. Then press on the keyboard to remove the point.
- To reverse the direction of a way, click the Reverse Direction button in the bottom right corner. The direction of a way is only a concern for those features with a "oneway" tag - oneway streets, coastlines, islands, and so on.

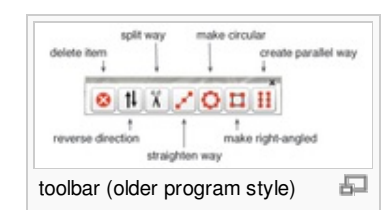

- The direction of the selected way is indicated by the arrow on the "Reverse Direction" button. Also see other direction identification techniques.
- To *split* a way, select the point at which you want to cut, and click the Scissor tool (or press X on your keyboard). Splitting ways are obviously helpful for disconnecting ways but the main purpose of splitting is often to tag the split features differently. For example, an overpass should be split and tagged separately as a bridge, and roads should be split at county borders and tagged as being in different counties.
- To *straighten* a way, select the way and click the Straighten Way button in the bottom right corner. This will straighten the way by removing all points that are not junctions.
- To make a way *circular*, select the way (must be a closed polygon) and click the Make Circular button in the bottom right corner.
- To make a way *right-angled*, select the way (must be a closed polygon) and click the Make Right-Angled button in the bottom right corner.
- To *create* a way running *parallel*, select the way and click the Create Parallel Way button in the bottom right corner or press P on your keyboard. This is especially useful where a divided highway exists and only a single way is shown.

#### **Editing relations**

To edit a relation:

- select a node or way which is a member of that relation

- double-click the relation name ("Edit Relation" window pops up; screenshot d)
- you may need to scroll down ... then you can do the following:
  - directly do simple edits in the form of the shown 'simple' mode
  - click 'Advanced' to edit the relation's tags and relation memberships (to add this relation to another, parent relation, click 'Add to').
  - click 'Members' to see the members in order. You can change the order by dragging the list entries.

#### **Deleting relations**

To delete a relation (caution, this is a very seldom needed operation! This is *not* only deleting the membership of one element.):

- select a node or way which is a member of that relation
- select 'Advanced' mode on the left to see the relation list
- in the line of the relation which is to be deleted, click on the small triangle to see the list of advanced relation operations (list: "Select all members", "Deselect all members", "Add selection to this relation" and "Delete relation").
- Select the "Delete relation" option. → You are presented with the prompt: "This relation has nnn members. Deleting it will affect all of them and erase this route. Are you really sure?".
- Press "Yes" to delete the relation.

# Tagging

Tagging is a major aspect of editing in OpenStreetMap. Fortunately, this process has been simplified over the years to reduce errors and unconventional tags from being used.

A great resource you should probably have bookmarked is Map Features. It describes the differences between the various tags and what additional tags should probably be captured.

#### Tagging a point with drag/drop

When creating a new point feature, dragging an icon from the sidebar to the map will automatically take care of some basic tagging. For example, when you drag an airport icon to the map, Potlatch has already tagged it as an airport.

Just as a side note, click the Advanced tab on the bottom. You will see the key=value pairs that make up the airport tag. aeroway=aerodrome is what's used to tag an airport in OpenStreetMap. It's not the most intuitive tag (at least in the United States), nor very memorable so we should feel quite fortunate that Potlatch has taken care of this for us. Now that you've seen how complex tags can get, click on the Simple tab to return to where you were.

With the feature still selected, refer to the sidebar again and begin typing in the airport's name in the Name field to add additional tags. Browse through all the fields and tabs, and fill out as much information as you can.

| <b>1</b>          |                 | Airport •                              | ? |
|-------------------|-----------------|----------------------------------------|---|
| Basic             | Naming          |                                        | • |
| Name:<br>Jacksonv | ille Internatio | onal Airport                           |   |
| Internatio<br>JAX | onal Air Trans  | sport Association (IATA) airport code: |   |

Once you're satisfied with the tags you have added, save, and move on to your next edit!

## Tagging a point with double-click

If you had already created a generic point by double-clicking on the map, you'll need to edit the tag manually or else no one will know what the point represents. Make sure this point feature is selected and choose the appropriate tag via the drop down menu in the sidebar currently labelled unknown.

| Background 💌 (Ma                                           | ap Style 🔹 (GP   | S Data            |             | Undo Redo      |     |
|------------------------------------------------------------|------------------|-------------------|-------------|----------------|-----|
| No tags set<br>Please use the menu be<br>what this node is | elow to define   |                   |             |                | A.  |
| unknown                                                    |                  | 1. 1 K. 3         | 1 Mary      | No Card        |     |
| Shopping                                                   |                  |                   |             |                | -   |
| Food and Drink                                             | ( )              | ල                 |             | $(\bullet)$    |     |
| Amenity                                                    | Fire station     | Police Station    | Library     | Hospital       |     |
| Tourism                                                    |                  |                   |             |                |     |
| Accommodation                                              | ž                | 75                | 1           | 23             |     |
| Transport                                                  |                  |                   |             |                | - 1 |
| Water                                                      | Place of Worship | AIM               | Валк        | Recycling      |     |
| Barrier                                                    | ate              | <b>S</b>          | $\frown$    |                |     |
| Power                                                      |                  |                   |             |                |     |
| Buildings                                                  | School           | Kindergarten      | Town hall   | Post Box       |     |
| Landuse                                                    |                  |                   | an          |                |     |
| Places                                                     |                  | Ŭ,                | <b>T</b>    | Ū              | 1   |
| Sport and Leisure                                          | Post Office      | Trash/rubbish bin | Toilets     | Water fountain |     |
| Man-made                                                   |                  |                   |             |                | •   |
|                                                            |                  | 1 2-/-            | C. S. P. J. |                | 1   |

Once you've chosen the correct POI type, browse through all the fields again and fill out as much information as you can.

# Tagging a way

Unlike tagging a point, you can't drag and drop a primary road onto the map. You'll need to first draw the way and manually edit the tag later. Begin by drawing your new way and with the feature still selected, choose the appropriate tag via the drop down menu in the sidebar currently labelled unknown.

| Background 🔹 (Map Style 🔹 GPS Data 🔍                                 |                |               | Undo Redo      |                  |   |
|----------------------------------------------------------------------|----------------|---------------|----------------|------------------|---|
| No tags set<br>Please use the menu be<br>what this way is<br>unknown | elow to define | -             |                | - Carl           |   |
| Roads                                                                |                | AM            | //-D:          |                  |   |
| Paths                                                                | Motorway       | Motorway link | Trunk road     | Trunk link       |   |
| Transport                                                            |                |               |                |                  | 1 |
| Water                                                                | Brimany road   | 7/ link       | Secondary read | link             |   |
| Natural                                                              | Primary road   |               | Secondary road | Secondary link   |   |
| Barrier                                                              |                | link          | 5.             | THE STATE        | 1 |
| Power                                                                | Tertiary road  | Tertiary link | Minor road     | Residential road |   |
| Places                                                               | -              |               |                | Se               |   |
| Sport and Leisure                                                    | Service road   | Unknown road  | Living Street  | Track            |   |
|                                                                      |                | 131 12        |                | 1000             |   |

There are a number of similar options here regarding the road types, transportation, etc, so please don't forget to refer back to the Map Features documentation.

Once you've chosen the correct way type, browse through all the fields again and fill out as much information as you can.

## Tagging multiple ways in one go

Often, multiple ways must be tagged identically. For example, a city street often consists of several ways, and while some tags will be different, many (such as highway=residential and name=Main Street) will be the same. To make this easier, you can select multiple ways in one go, using Ctrl-Click (Command-Click on a Mac). Then, the detail pane will allow you edit tags which will apply to all selected ways. Tags which have different existing values for different ways will be marked as '<different>'.

# Importing (GPS, shapefiles, etc.)

Import other sources (be sure respect the copyrights if you did not survey yourself) into the editor to assist you with your editing:

- 1. In the "Background" button (top row inside the editor) drop-down,
- 2. click the Vector File button,
- choose between GPX (often used to save tracks and waypoints from GPSrs), KML, OSM or a Shapefile <sup>™</sup>
- 4. select the source file.

## Undoing

## Undo a single edit

If you make a mistake, you can always hit the Undo button or press Z on your keyboard.

#### Undo all edits for a feature

Pressing the Esc key will undo all your edits for the current feature.

#### Saving

#### Saving with a comment

When all your edits are complete and look satisfactory, click the Save button and a small dialog box will prompt you to add comments on the edits you made. OpenStreetMap encourages users to leave a comment informing others of what changes were made and why.

Remember that any edits you save will not be immediately visible on OSM maps. This generally takes about five minutes in Mapnik, one day in OSM Cycle Map, a day in MapQuest OpenMap so don't worry if you don't see your changes de right away.

Note: If you want to close your changeset after saving, use the C shortcut.

# See also

• A short video introduction to editing waypoints in Potlatch 2 d (by David Ellams).

Category: Potlatch

This page was last modified on 14 August 2014, at 13:21.

Content is available under Creative Commons Attribution-ShareAlike 2.0 license unless otherwise noted.

Privacy policy About OpenStreetMap Wiki Disclaimers

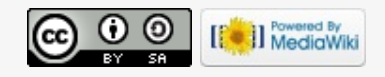